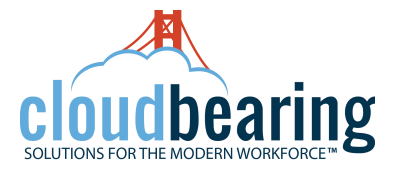

## How to setup your iOS Phone for Office 365

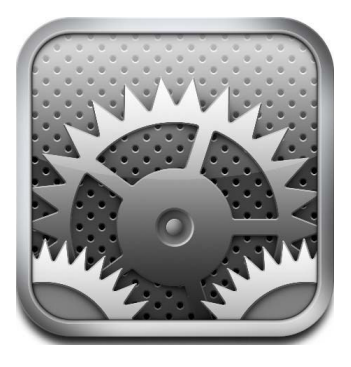

## Open Settings on the iPhone

| •••• A       | T&T 穼 10:29               | ; * ■ |  |  |  |  |
|--------------|---------------------------|-------|--|--|--|--|
| Settings     |                           |       |  |  |  |  |
| *,,.₹        | General                   |       |  |  |  |  |
| <b>■</b> ))) | Sounds                    | >     |  |  |  |  |
|              | Wallpapers & Brightness   | >     |  |  |  |  |
|              | Privacy                   | >     |  |  |  |  |
|              |                           |       |  |  |  |  |
|              | iCloud                    | >     |  |  |  |  |
|              | Mail, Contacts, Calendars | >     |  |  |  |  |
|              | Notes                     | >     |  |  |  |  |
|              | Reminders                 | >     |  |  |  |  |
|              | Phone                     | >     |  |  |  |  |

Open Mail, Contacts, Calendars

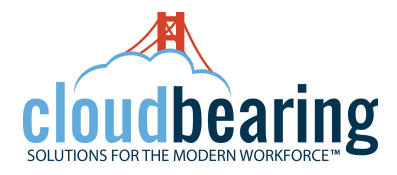

| ••••• AT&T                                     |  |  |  |  |  |
|------------------------------------------------|--|--|--|--|--|
| Mail, Notes                                    |  |  |  |  |  |
| Mail, Notes                                    |  |  |  |  |  |
| Subscribed Calendars                           |  |  |  |  |  |
| Add Account >                                  |  |  |  |  |  |
| Fetch New Data Push >                          |  |  |  |  |  |
| MAIL                                           |  |  |  |  |  |
| Preview 5 Lines >                              |  |  |  |  |  |
| Show To/Cc Label<br>● ● ● AT&T 〒 10:29 ② ※ ■ ● |  |  |  |  |  |
| Mail Add Account                               |  |  |  |  |  |
| 🛆 iCloud                                       |  |  |  |  |  |
| <b>E</b> ⊠ Exchange                            |  |  |  |  |  |
| Google                                         |  |  |  |  |  |
| YAHOO!                                         |  |  |  |  |  |
| Aol.                                           |  |  |  |  |  |
| od Outlook.com                                 |  |  |  |  |  |

Select Exchange

Click Add Account...

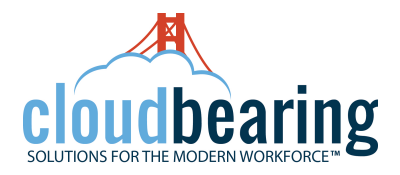

| ●●●○ AT&T 奈 | 10:29       | "0 ∦ ■  |               |                   |
|-------------|-------------|---------|---------------|-------------------|
| Cancel      | Exchange    | Next    |               |                   |
| Email       | email@compa | ny.com  | ie: john_smit | h@chino.kl2.ca.us |
| Password    | Required    |         |               |                   |
| Description | My Exchange | Account | ie: Outlook   |                   |
| escription  | My Exchange | Account | ie: Outlook   |                   |
|             |             |         |               |                   |
|             |             |         |               |                   |
|             |             |         |               |                   |
|             |             |         |               |                   |
|             |             |         |               |                   |
|             |             |         |               |                   |

Enter the Office365 username which is your email address and password. Type a description for the account on the third line, this is the account name that will appear in the EMAIL app. Click NEXT when done. Turn on Mail and any other item you want to sync and then click Save.

| •••• AT&T 🤕 | 10:30    | ° * 💼 |
|-------------|----------|-------|
| Cancel      | Exchange | Save  |
|             |          |       |
| 🔽 Mai       | I        |       |
| 🚺 Cor       | ntacts   |       |
| Cal         | endars   |       |
| E Rer       | ninders  |       |
| Not         | es       |       |
|             |          |       |
|             |          |       |
|             |          |       |
|             |          |       |

The Server is outlook.office365.com and the Domain is cvusd.